## آموزش تصویری نصب ویندوز XP

در این آموزش نصب ویندوز XP را به صورت کاملا تصویری یاد می گیرید .

مواد لازم:

یک عدد CD نصب ویندوزXP این CD باید Bootable هم باشه و سعی کنید خش نداشته باشه ! حتما شماره سریال ویندوز ( کد ۲۵ کاراکتری که در هنگام نصب ویندوز XP خواسته می شود ) را در جایی یادداشت کنید .

CDرا درون CD ROM قرار دهید و سیستم را Restart کنید.

از روی کیبرد کلید Delete یا F2 یا F11 یا Escape یا ... ( به حسب مادربورد ) بزنید تا صفحه Setup مادربورد فاهر شود.

مانند شکل زیر:

| Nain                 | Advanced                | Power    | BIOS SE<br>Boot  | IUP UTILITY<br>Security | Exit                                     |                                                                                                    |
|----------------------|-------------------------|----------|------------------|-------------------------|------------------------------------------|----------------------------------------------------------------------------------------------------|
| AMIB10S<br>BIOS Bu   | Version :<br>ild Date : |          | 08.00<br>02/19/  | .02<br>/03              |                                          |                                                                                                    |
| System 1             | Senory :                |          | 256MB            |                         |                                          |                                                                                                    |
| Systen :<br>Systen i | Time<br>Date            |          | [16:0]<br>[Med ] | 3:25]<br>40/11/2006]    |                                          |                                                                                                    |
|                      |                         |          |                  |                         | ***<br>T1<br><br>Tab<br>F1<br>F10<br>ESC | Select Screen<br>Select Item<br>Change Field<br>Select Field<br>General Help<br>Save and Exit<br>Exit |
|                      | v02.10 (C               | Copyrigh | t 1985-20        | 001, America            | n Hegatren                               | ds, Inc.                                                                                              |

Setup مادربورد ما به این شکله ، ممکنه ظاهر Setup مادربورد شما قدری با این تصویر تفاوت داشته باشه.

خب, ابتدا باید Boot اولیه را روی CD ROM تنظیم کنیم ، پس باید به زبانه Boot برویم...

)یعنی باید سیستم طوری تنظیم بشه که وقتی روشن کردیم اول محتوای CD رو بخونه اصطلاحا با CD بوت یا راه اندازی بشه(

| Main                                                                         | Advanced                                          | Power       | BIOS SET   | UP UTILITY<br>Security | Exit                                                                                   |                                              |
|------------------------------------------------------------------------------|---------------------------------------------------|-------------|------------|------------------------|----------------------------------------------------------------------------------------|----------------------------------------------|
| <ul> <li>▶ Boot</li> <li>▶ Hard</li> <li>▶ Flopy</li> <li>▶ CDROF</li> </ul> | Device Prior<br>Disk Drives<br>y Drives<br>Drives | ity         |            |                        | ++ Select S<br>14 Select 1<br>Enter Go to So<br>F1 General<br>F10 Save and<br>ESC Exit | kcreen<br>tem<br>16 Screen<br>Help<br>1 Exit |
|                                                                              | u02.10 (C                                         | OContra ini | rt 1985-20 | 001. America:          | a Megatrends. Inc.                                                                     |                                              |

گزینه ی ) Boot Device Priority اولویت بندی سخت افزارهای ( Boot رو انتخاب می کنیم و کلید Enter

رو ميزنيم.

| st Boot Device  | (CDBOM)        | Specifies the boat                                                                                                    |
|-----------------|----------------|----------------------------------------------------------------------------------------------------|
| And Boot Device | (Flappy Drive) | sequence from the                                                                                                    |
| And Boot Device | (Hard Drive)   | available devices.                                                                                                    |
|                 |                | <ul> <li>↔ Select Screen</li> <li>14 Select Iten</li> <li>↔ Change Option</li> <li>F1 General Help</li> <li>F10 Save and Exit</li> <li>ESC Exit</li> </ul> |

همانطور که در تصویر بالا مشاهده می کنید:

Bootاول رویBoot

Bootدوم روی Floppy

Bootسوم روی Hard

تنظيم شده است. مهم همون Boot اوله که بايد روى CD ROM تنظيم باشه...

حالا بايد تنظيمات رو ذخيره كنيم.

برای ذخیره کردن تنظیمات ، از روی کیبرد کلید F10 را بزنید دهید تا پیغامی مانند شکل زیر ظاهر بشه:

| Main                                                | Advanced                                                                | Power             | BIOS SE<br>Boot | TUP UTILITY<br>Security | Exit     |                                             |
|-----------------------------------------------------|-------------------------------------------------------------------------|-------------------|-----------------|-------------------------|----------|---------------------------------------------|
| Exit Sa<br>Exit Di<br>Load Op<br>Load Fa<br>Discard | ving Changes<br>scarding Cha<br>timal Defaul<br>ilsafe Defau<br>Changes | nges<br>ts<br>its |                 |                         | Ě        | xit system setup with<br>aving the changes. |
|                                                     | s                                                                       | ave confi         | guration        | changes and             | exit n   | שסו?                                        |
|                                                     |                                                                         | <u>COk</u>        | 1               | [Cance                  | 11       | elect Screen                                |
|                                                     |                                                                         |                   |                 |                         | 1        | Select Item                                 |
|                                                     |                                                                         |                   |                 |                         | F        | '1 General Help<br>'10 Save and Exit        |
|                                                     |                                                                         |                   |                 |                         | Ĩ        | SC Exit                                     |
|                                                     | u82.10 (C                                                               | Conuriat          | 1985-2          | 001. America            | n Mercat | rends. Inc.                                 |

این پیغام می گوید:

آیا می خواهید تنظمیات ذخیره شود و از Setup نیزخارج شوید ؟

با فشردن کلید Enter از روی کیبرد به آن پاسخ مثبت دهید.

نکته: در برخی مادربوردها ابتدا باید کلید Y را بزنید و پس از آن... Enter

حال سیستم مجددا Restart می شود.

حالا آماده باشید تا پس از چند ثانیه عبارتی مانند شکل زیر ظاهر شود (شما باید سریع یک دکمه ای از روی کیبورد رو بزنید(

Press any key to boot from CD...

این پیغام می گوید:

از روی کیبرد کلیدی را بزنید تا سیستم با کمک CD بوت شود.

شما باید قبل از اینکه اون نقطه های جلوی CD به پنج تا برسه از روی کیبرد کلیدی را بننید (اگه نتونستید اشکال نداره دوباره reset کنید(

بعد از ديدن سه نقطه و زدن يه كليد عبارت زير نمايش داده مي شود:

Setup is inspecting your computer's hardware configuration...

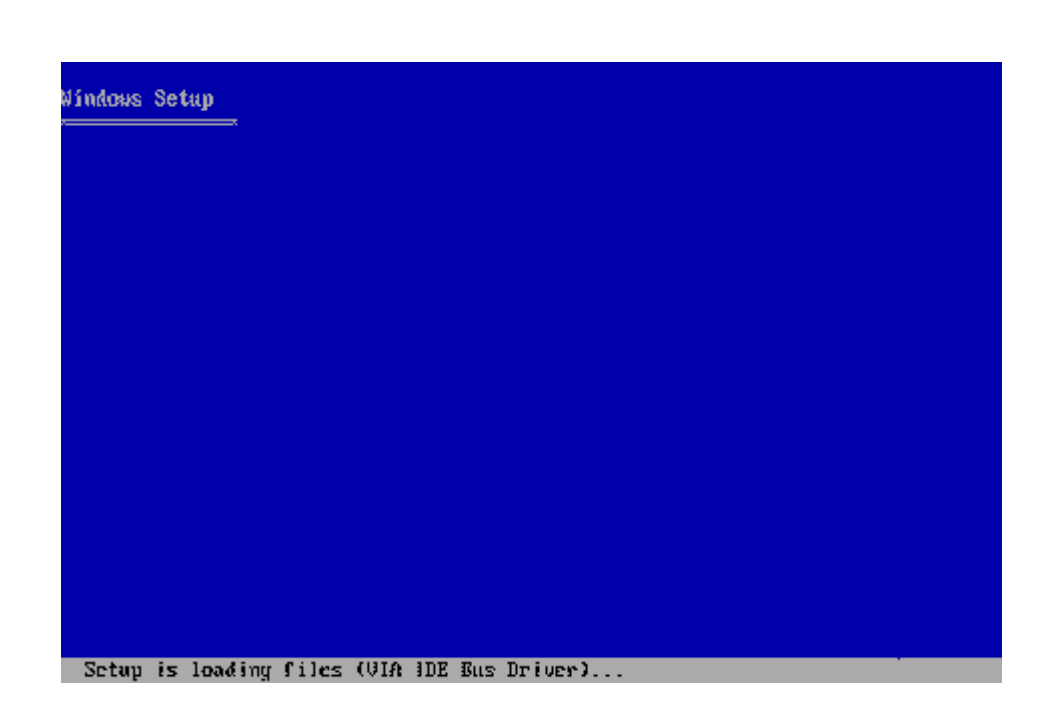

همانطور که می بینیم نصب ویندوز XP در حال چک کردن وضعیت سخت افزارهای سیستم است.

مقداری ( شاید ۱ دقیقه کمتر یا بیشتر ) صبر کنید تا کادری مانند شکل زیر نمایش داده شود:

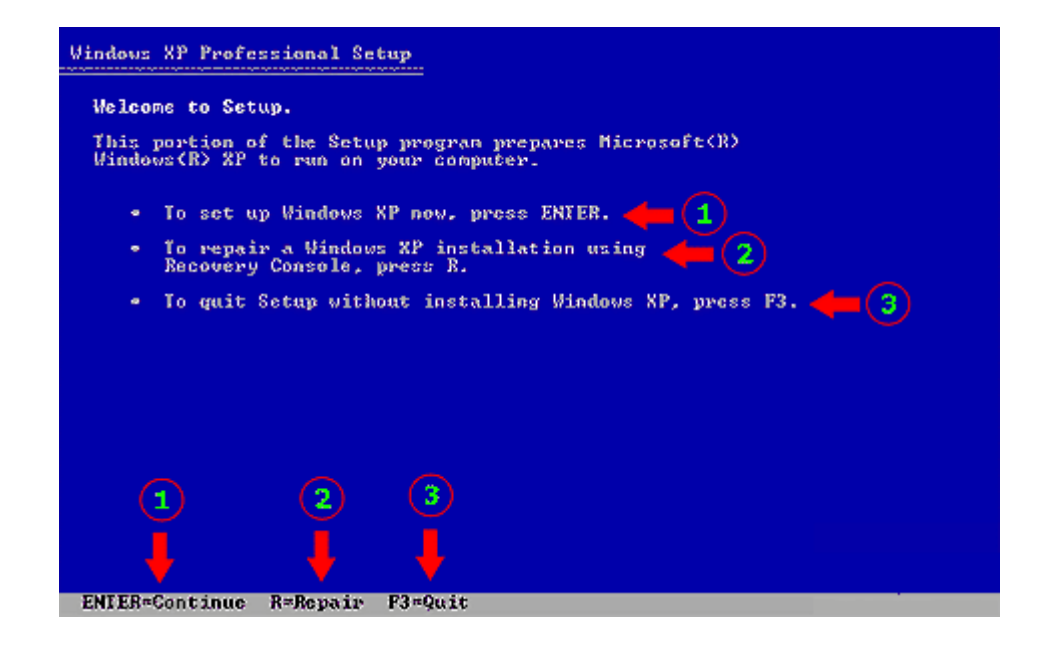

همانطور که در شکل بالا مشاهده می کنید ، سه گزینه در اختیار کاربر قرار داده شده...

. 1نصب ويندوز جديد

. 2تعمير ويندوز قبلي

. 3انصراف و خروج( F3 )

برای نصب ویندوز جدید از روی کیبرد کلید Enter را بزنید.

Enter=Continue

برای تعمیر ویندوز قبلی ، کلید R و برای انصراف ، کلید F3 را بزنید.

R=Repair

F3=Quit

چون ما می خواهیم ویندوز جدیدی را نصب کنیم کلید Enter را می زنیم!

نکته : در نوار خاکستری رنگ پایین ، خلاصه ی تمام دستورات نوشته شده.

پس از اینکه کلید Enter را فشار دادیم کادری مانند شکل زیر نمایش داده می شود:

| Windows XP Licensing Agreement                                                                                                    |
|----------------------------------------------------------------------------------------------------|
| END-USER LICENSE AGREEMENT FOR MIGROSOFT<br>SOFTWARE<br>IMPORTANT-READ CAREFULLY: This End-User<br>License Agreement ("EULA") is a legal agreement between you<br>(either an individual or a single entity) and Microsoft<br>Corporation for the Microsoft software that accompanies this<br>EULD, which includes computer software and may include<br>associated media, printed materials, "online" or electronic<br>documentation, and Internet-based services ("Software"). An<br>amendment or addendum to this EULA may accompany the Software.<br>YOU AGREE TO BE BOUND BY THE TERMS OF THIS<br>EULD BY INSTALL, COPY, OR USE THE SOFTWARE, DO<br>NOT INSTALL, COPY, OR USE THE SOFTWARE; YOU<br>MAY RETURN IT TO YOUR PLACE OF PURCHASE FOR A<br>FULL REFUND, IF APPLICABLE. |
| <ol> <li>GRANI OF LIGENSE. Microsoft grants you the following<br/>rights provided that you comply with all terms and<br/>conditions of this EULA:         <ol> <li>Installation and use. You may install, use, access,<br/>display and run one copy of the Software on a single computer,<br/>such as a workstation, terminal or other device ("Workstation<br/>Computer"). The Software may not be used by more than two (2)<br/>processors at any one time on any single Workstation Computer.</li> <li>Z Mandatory Activation. The license rights granted under<br/>this EULA are limited to the first thirty (30) days after you</li> </ol> </li> </ol>                                                                                                    |
| FS=L agree ESC=L do not agree PAGE DOWN=Next Page                                                                                                    |

در اینجا از سوی شرکت Microsoft چیزهایی گفته شده که کاربر باید آن را قبول داشته باشد.

برای دیدن ادامه ی توافقنامه از روی کیبرد کلید Page Down را بزنید.

## PAGE DOWN=Next Page

اگر شما هم مثل من این شرایط را قبول دارید ، از روی کیبرد کلید F8 را بزنید

پس از فشردن F8 کادری مانند شکل زیر ظاهر خواهد شد:

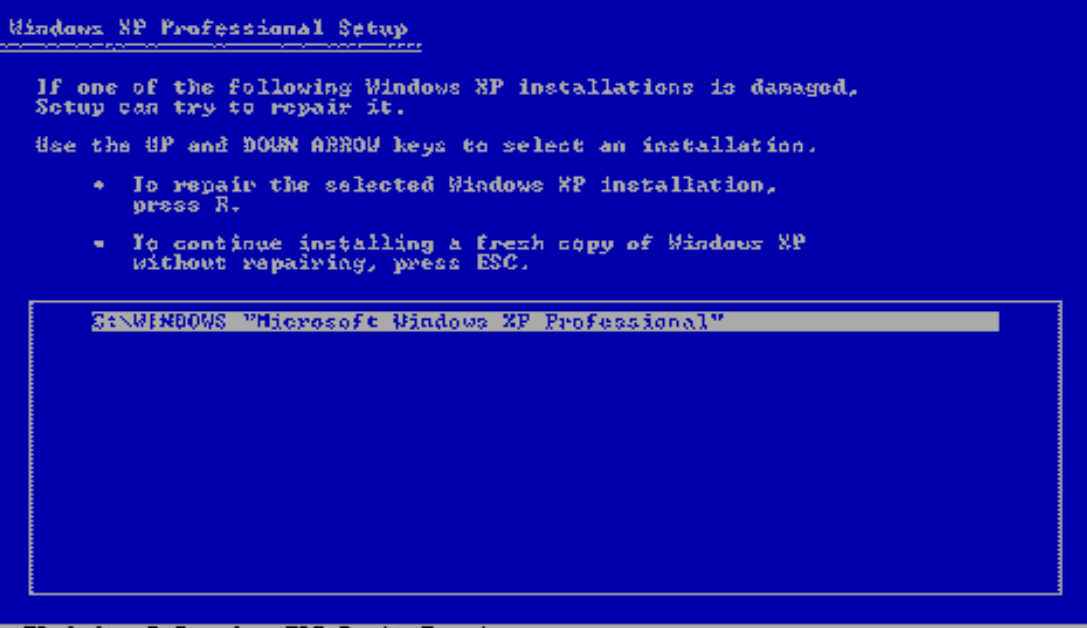

F3=Quit RoRepair ESC=Don't Repair

در صورتی با کادر فوق مواجه شوید نشان میدهد که یک یا چند ویندوز روی کامپیوترتان نصب شده است.

همانطور که در تصویر فوق ملاحظه می کنید ، من یک ویندوز بیشتر روی سیستمم وجود نداره و اون ویندوز هم در درایو C نصب شده...

اگر می خواهید ویندوز قبلی خود را تعمیر کنید ، باید از روی کیبرد کلید R را بزنید (شاید کار آسونی نباشه ( اگر قصد دارید ویندوز قبلی خود را پاک کنید و ویندوز جدیدی نصب نمایید ، از روی کیبرد کلید Escape را بزنید تا کادری مانند تصویر زیر نمایش داده شود )به خاطر داشته باشید در هنگام پاک کردن ویندوز قبلی کلیه محتویات درایوی که قبلا ویندوز روی آن نصب بوده

پاک می شود(

| he following list shows the exist<br>inpartitioned space on this comput | ing partitions and<br>cr.                          |
|-------------------------------------------------------------------------|----------------------------------------------------|
| ise the UP and DOWN ARROW keys to                                       | select an item in the list.                        |
| • To set up Windows XP on the                                           | selected item, press ENTER.                        |
| · To create a partition in the                                          | unpartitioned space, press C.                      |
| • To delete the selected parti                                          | tion, press D.                                     |
| 6379 MB Disk 0 at Id 0 on hus 0 o                                       | n atapi (MBR)                                      |
| C: Partition1 [FAI32]<br>D: Partition2 [FAI32]                          | 5005 MB ( 5003 MB free)<br>3004 MB ( 2992 MB free) |
| E: Partition3 [FAI32]<br>F: Partition4 [NTFS]                           | 3004 MB ( 2992 MB free)<br>5365 MB ( 5360 MB free) |
|                                                                         |                                                    |
|                                                                         |                                                    |
|                                                                         |                                                    |

در تصویر بالا فضای هارد و تمام پارتیشن ها نمایش داده شده...

فضای هارد من تقریبا ۱۶ گیگابایته.

که با کادر زرد رنگی مشخص شده...

با کلیدهای جهت نما ( بالا و پایین ) درایو مورد نظر خود را انتخاب کنید و سپس از روی کیبرد کلید Enter را بزنید.

 $F_{9}C$  ، D ، E ، E همانطور که در شکل بالا می بینید من ۴ تا درایو دارم که عبارتند از

NTFS مسه تای اولی ، یعنی D ، D و E فایل سیستمشون FAT32 است و درایو آخره C ، D

اندازه ی درایو C دقیقا ۵۰۰۵ مگابایته ، یعنی تقریبا ۵ گیگابایت و فضای خالی اون 5003 مگابایته ؛ این بدان معناست که درایو C فقط ۲ مگابایتش اشغال شده.

اندازه ی درایو D دقیقا ۳۰۰۴ مگابایته ، یعنی تقریبا ۳ گیگابایت و فضای خالی اون 2992 مگابایته ؛ این بدان معناست که درایو D فقط ۱۲ مگابایت اطلاعات در آن است.

مشخصات درايو E هم دقيقا مانند D است.

انداز ه ی پارتیشن چهارم ، یعنی درایو F هم دقیقا ۵۳۶۵ مگابایته ، یعنی تقریبا پنج و نیم گیگابایته و فضای خالی اون هم تقریبا همین مقداره...

با این تفاسیر از میان این ۴ درایو ، بزرگترین درایو میشهF

نکته : فضای خالی هر درایو در انتهای خط و داخل پرانتز مشخص شده است.

پس از اینکه معین کردید ویندوز در چه درایوی نصب شود ، از روی کیبرد کلید Enter را بزنید تا کادری مانند شکل زیر نمایان شود...

| Partition1 [FAT32]       5005 MB < 5003 MB free>         16379 MB Disk B at Id B on bus B on atapi [MBR].         c the UP and DOUN ARROW keys to select the file system<br>want, and then press ENTER. If you want to select a<br>ferent partition for Windows XP, press ESC.         Format the partition using the NIFS file system (Quick)<br>Pormat the partition using the NIFS file system (Quick)         Pormat the partition using the NIFS file system (Quick)         Pormat the partition using the NIFS file system (Quick)                                                                                                    | Partition1 (FAT32)<br>5885 NE < 5883 MB free><br>16379 MB Disk 8 at Id 8 on bus 8 on atapi [MBR].<br>the UP and DOWN ARROW keys to select the file system<br>want, and then press ENTER. If you want to select a<br>ferent partition for Windows XP, press ESC.<br>Format the partition using the NIFS file system (Quick)<br>Format the partition using the FAT file system<br>Cormat the partition using the FAT file system<br>Somet the partition using the FAT file system<br>Somet the partition using the FAT file system<br>Somet the partition using the FAT file system<br>Somet the partition using the FAT file system<br>Somet the partition using the FAT file system<br>Somet the partition to NTFS<br>From His system (Antiper Sono States)                                                                                                    | Partition1 (F6132)       SB05 ME < 5003 MB free>         16379 MB Disk 8 at Id 8 on bus 8 on atapi [MBR].         e the UP and DOWN ARROW keys to select the file system<br>a want, and then press ENTER. If you want to select a<br>fferent partition for Windows XP, press ESC.         Format the partition using the NTFS file system (Quick)<br>Format the partition using the FAT file system<br>Format the partition using the FAT file system<br>Convert the partition to NTFS         Format the partition using the NTFS file system<br>Convert the partition to NTFS         Face BL and State Distribution (Antipartition of NTFS) | tup will install Windows XP on p                                                                                                    | partition                                                                                                    |
|----------------------------------------------------------------------------------------------------|----------------------------------------------------------------------------------------------------|----------------------------------------------------------------------------------------------------|----------------------------------------------------------------------------------------------------|----------------------------------------------------------------------------------------------------|
| 16379 MB Disk 8 at Id 8 on bus 8 on atapi [MBR].<br>to the UP and DOWN ARROW keys to select the file system<br>a want, and then press ENTER. If you want to select a<br>ferent partition for Windows XP, press ESC.<br>Format the partition using the NTFS file system (Quick)<br>Parmat the partition using the NTFS file system (Quick)<br>Parmat the partition (Quick)<br>Parmat the partition (Quick)<br>Parmat the partition | 16379 MB Disk 8 at 1d 8 on bus 8 on atapi [MBR].<br>the UP and DOUN ARROW keys to select the file system<br>twant, and then press ENTER. If you want to select a<br>ferent partition for Windows XP, press ESC.<br>Format the partition using the NTFS file system (Quick)<br>Format the partition using the FAT file system<br>Format the partition using the FAT file system<br>Format the partition using the FAT file system<br>Format the partition using the FAT file system<br>Format the partition using the FAT file system<br>Format the partition using the FAT file system<br>Format the partition using the FAT file system<br>Format the partition using the FAT file system<br>Format the partition to NTFS<br>FAUL HES compared file system<br>Format HES compared file system<br>Format the partition for NTFS<br>FAUL HES compared file system<br>FAUL HES compared file system<br>FORMATION FILE<br>FORMATION FILE<br>FORMATION FILE<br>FORMATION FILE<br>FORMATION FILE<br>FORMATION FILE<br>FORMATION FILE<br>FILE<br>FORMATION FILE<br>FILE<br>F | n 16379 MB Disk 8 at Id 8 on bus 8 on atapi IMBR3.<br>se the UP and DOWN ARROW keys to select the file system<br>ou want, and then press ENTER. If you want to select a<br>ifferent partition for Windows XP, press ESC.<br>Format the partition using the NIFS file system (Quick)<br>Format the partition using the FAT file system<br>Format the partition using the FAT file system<br>Convert the partition using the FAT file system<br>Convert the partition to NIFS<br>Estate His superior to NIFS                                                                                                    | Partition1 (FAT32)                                                                                                    | 5885 MB < 5003 MB free>                                                                                                    |
| the UP and DOUN ARROW keys to select the file system<br>want, and then press ENTER. If you want to select a<br>ferent partition for Windows XP, press ESC.<br>Pormat the partition using the NTFS file system (Quick)<br>Pormat the partition using the PAT file system (Quick)<br>Pormat the partition using the NTFS file system (Quick)                                                                                                    | the UP and DOWN ARROW keys to select the file system<br>want, and then press ENTER. If you want to select a<br>"ferent partition for Windows XP, press ESC."<br>Format the partition using the NTFS file system (Quick)<br>Format the partition using the FAT file system<br>format the partition using the FAT file system<br>format the partition using the FAT file system<br>format the partition using the FAT file system<br>format the partition to NTFS<br>forwer the partition to NTFS                                                                                                    | se the UP and DOWN ARROW keys to select the file system<br>ou want, and then press ENTER. If you want to select a<br>ifferent partition for Windows XP, press ESC.<br>Format the partition using the NTFS file system (Quick)<br>Format the partition using the FAT file system<br>Format the partition using the FAT file system<br>Convert the partition to NTFS<br>Format the partition to NTFS<br>Format the partition to NTFS                                                                                                    | n 16379 MB Disk 8 at Id 8 on bus                                                                                                    | 8 on atapi [MBR].                                                                                                    |
| Format the partition using the FAT file system<br>Convert the partition to NTFS<br>Scave the current file system intact (no changes)                                                                                                    |                                                                                                    |                                                                                                    | se the UP and DOUN ARROW keys to<br>ou want, and then press ENTER. If<br>ifferent partition for Windows XI<br>Format the partition using the M<br>Format the partition using the M<br>Format the partition using the M<br>Format the partition using the M<br>Format the partition using the M<br>Format the partition using the M<br>Format the partition using the M<br>Format the partition using the M | select the file system<br>f you want to select a<br>P, press ESC.<br>NTFS file system (Quick)<br>FAT file system<br>FAT file system<br>FAT file system<br>AFROL KOO CHENCEP |
|                                                                                                    |                                                                                                    |                                                                                                    |                                                                                                    |                                                                                                    |

در این مرحله شما می توانید به چند شکل درایو مورد نظرتان را ) Format پیکر بندی ) کنید.

برای واضح تر شدن مطلب ، من نوشته های داخل کادر زرد رنگ رو ترجمه می کنم:

با استفاده از کلیدهای جهت نما ( بالا و پایین ) فایل سیستم مورد نظرتان را انتخاب کنید و پس از آن از روی کیبرد کلید Enter را بزنید . اگر قصد دارید که پارتیشن دیگری را جهت نصب ویندوز XP انتخاب نمایید ، کلید Escapeرا بزنید تا مجددا لیست پارتیشن ها نمایش داده شود.

این پارتیشن را با فایل سیستم NTFS فرمت کن ( سریع (

این پارتیشن را با فایل سیستم FAT فرمت کن ( سریع(

این پارتیشن را با فایل سیستم NTFS فرمت کن

این پارتیشن را با فایل سیستم FAT فرمت کن

تبديل فايل سيستم اين پارتيشن به NTFS

این پارتیشن را فرمت نکن(تغییر نده(

من گزینه ی دوم ( فرمت سریع با فایل سیستم ( FAT رو انتخاب می کنم و برای ادامه کلید Enter را فشار می دهم.

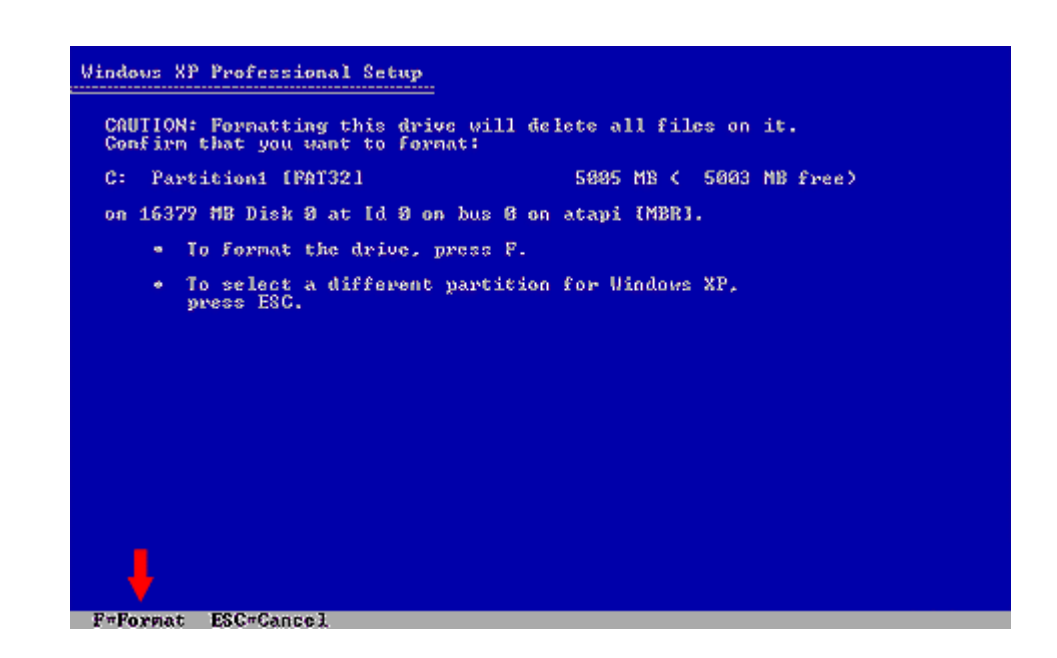

از روی کیبرد کلید F را بزنید تا کادری مانند شکل زیر ظاهر شود...

| Windows XP Professional Setup                                                                                                    |
|----------------------------------------------------------------------------------------------------|
| Because this partition is larger than 2048 negabytes (MB), Setup<br>will format it with the PAT32 file system.                                     |
| Files stored on this partition will not be available when you are<br>using other operating systems, such as MS-DOS or some versions of<br>Windows. |
| <ul> <li>To continue and format the partition, press ENTER.</li> </ul>                                                                             |
| <ul> <li>To go back to the previous screen without having Setup<br/>formatting this partition, press ESC.</li> </ul>                               |
| • To quit Setup, press F3.                                                                                                    |
|                                                                                                    |
|                                                                                                    |
|                                                                                                    |
|                                                                                                    |
|                                                                                                    |
|                                                                                                    |
| ENIER*Continue ESC*Cancel F3*Quit                                                                                                    |

اگر تا به اینجای کار رو درست پش اومدید از روی کیبرد کلید Enter را بزنید تا Format و نصب ویندوز آغاز شود

| C: |                                                     |
|----|-----------------------------------------------------|
|    | Partition1 [PAT32] 5005 MB < 5003 MB free>          |
|    | on 16379 MB Disk 0 at 1d 0 on bus 0 on atapi [MBR]. |
|    |                                                     |
|    |                                                     |
|    |                                                     |
|    |                                                     |
|    |                                                     |
|    |                                                     |
| Se | tup is formatting                                   |
|    | 20x                                                 |
| t  | up is formatting 20%                                |

....در حال Format كردن درايو تعيين شده جهت نصب ويندوز... XP

در حال کپی کردن فایل های ویندوزXP

| this y           | portion of               | Setup has                 | completed               | successfu]         | 1g.      |  |
|------------------|--------------------------|---------------------------|-------------------------|--------------------|----------|--|
| forres<br>Aben y | start your<br>your compu | computer,<br>iter restart | press ENT<br>s, Setup ( | ER.<br>Vill contin | ue.      |  |
| ſ                |                          |                           |                         | 6                  | 1 -      |  |
|                  |                          | Your compu                | ter will :              | reboot in 8        | Jseconds |  |
|                  |                          |                           |                         |                    |          |  |

پس از Format و کپی شدن فایل ها ، کادری مانند شکل فوق ظاهر می شود که من نوشته های آن را ترجمه می کنم:

اکنون بخشی از نصب ویندوز XP با موفقیت به پایان رسید.

اگر دیسکتی در درایو فلاپی قرار دارد ، آن را در بیاورید.

برای راه اندازی مجدد کامپیوتر ، از روی کیبرد کلید Enter را بزنید.

پس از اینکه سیستم Restart شد ، نصب ویندوز ادامه خواهد داشت .( شما به کیبرد دست نزنید(

در این مرحله شما می توانید صبر کنید تا سیستم به صورت اتوماتیک Restart شود و یا با فشردن کلید Enter آن را Restartکنید.

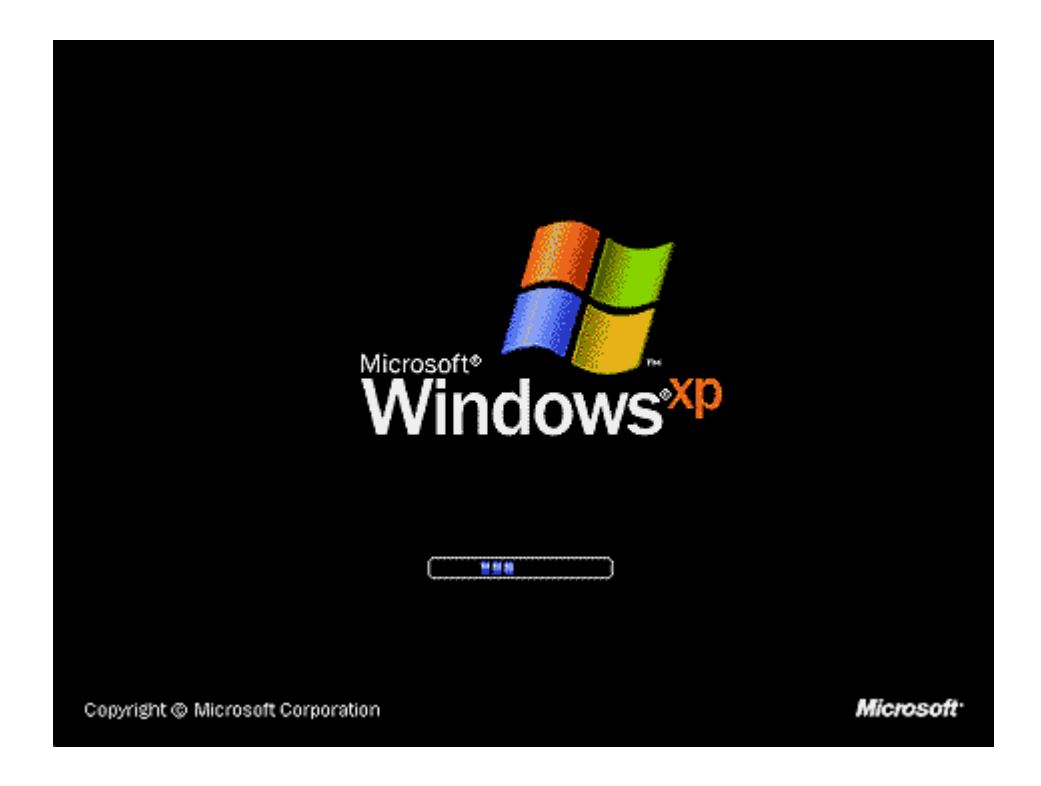

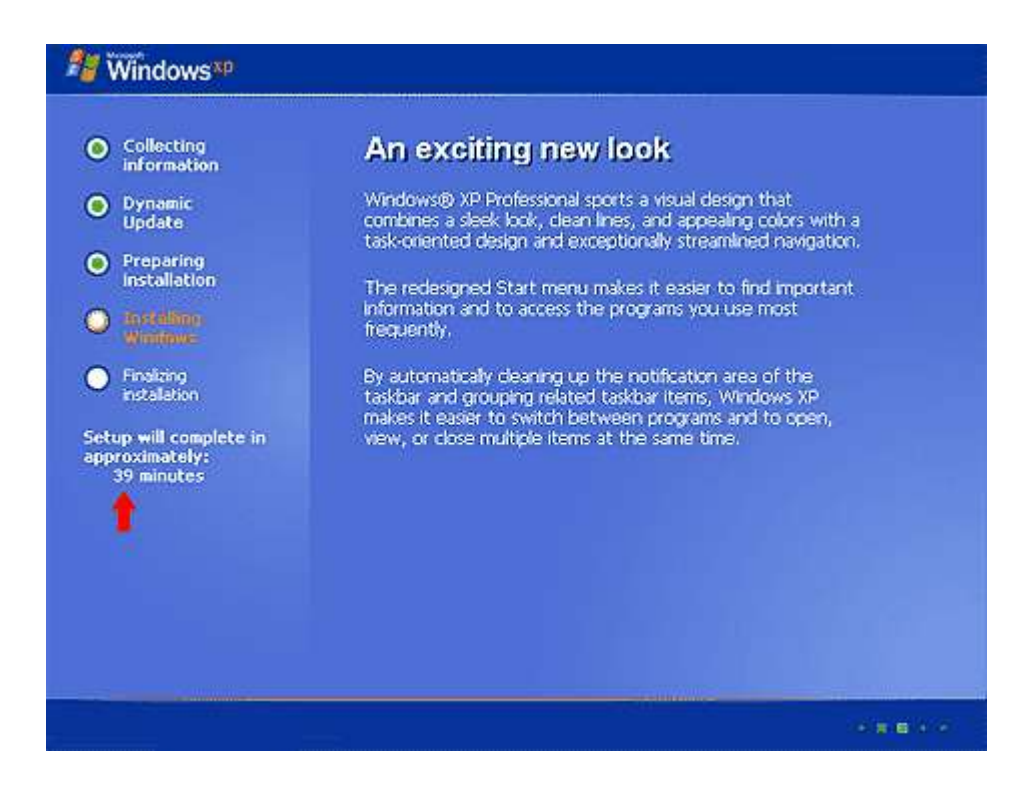

همانطور که در تصویر فوق مشاهده می کنید ، تا پایان نصب ویندوز XP تقریبا ۳۹ دقیقه باقی مانده...

یه چند دقیقه صبر کنید تا کادری مانند شکل زیر ظاهر شود...

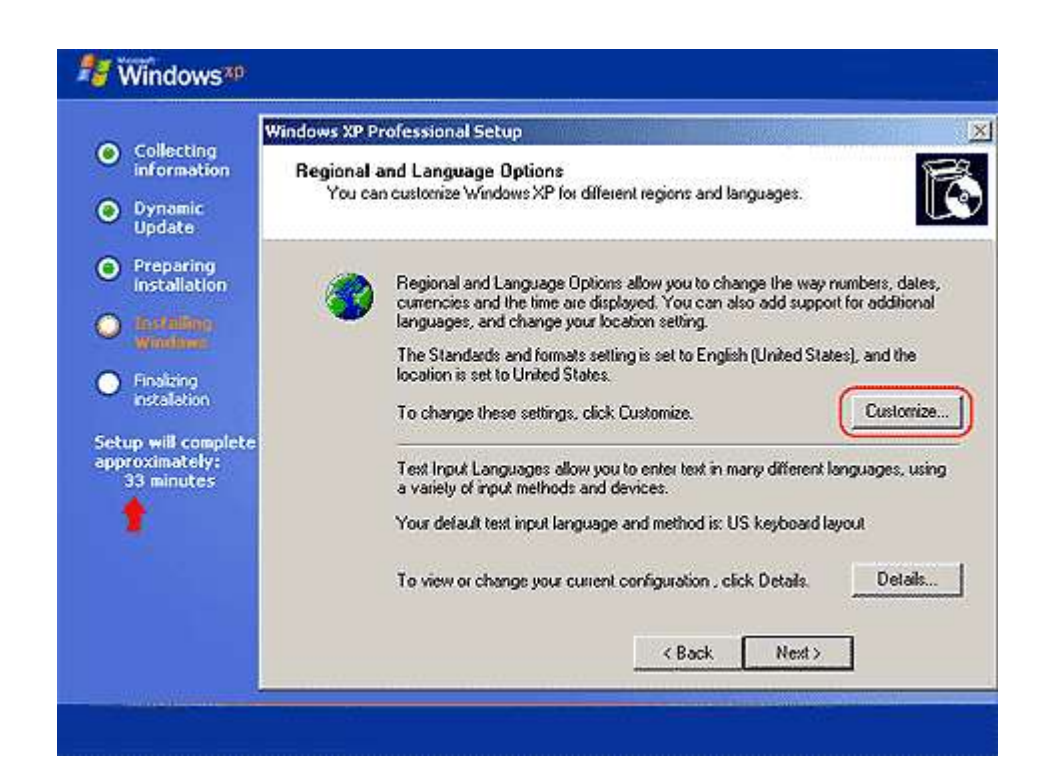

در اینجا شما باید زبان فارسی را نصب کنید.

البته براى نصب زبان فارسى بعد از نصب از داخل ويندوز هم ميشه اقدام كرد ،

ولى من توصيه مى كنم كه همينجا كار رو يكسره كنيد چون شايد يادتون بره و بعدا CD ويندوز رو نداشته باشين.

برای نصب زبان فارسی مراحل زیر را دنبال کنید:

مانند تصویر فوق دکمه Customize را بزنید تا کادری مانند شکل زیر ظاهر شود....

| Regional and Language Options                                                                                               |
|----------------------------------------------------------------------------------------------------|
| Regional Options Languages Advanced                                                                                         |
| Standards and formats<br>This option affects how some programs format numbers, currencies,<br>dates, and time.              |
| Select an item to match its preferences, or click Customize to choose<br>your own formats:                                  |
| English (United States) Customize                                                                                           |
| Samples                                                                                                    |
| Number: 123,456,789.00                                                                                                    |
| Currency: \$123,456,789.00                                                                                                  |
| Time: 9:48:46 PM                                                                                                    |
| Short date: 10/13/2006                                                                                                    |
| Long date: Friday, October 13, 2006                                                                                         |
| Location<br>To help services provide you with local information, such as news and<br>weather, select your present location: |
|                                                                                                    |
| OK Cancel Apply                                                                                                    |

در قسمت Location کشور محل سکونت خود را انتخاب کنید.

روی زبانه ی Languages کلیک کنید تا کادری مانند شکل زیر ظاهر شود...

| e <mark>gional ar</mark><br>Regional C | d Lang                         | uage Op<br>Language               | tions                    | nced             | 3              |               | ?     |
|----------------------------------------|--------------------------------|-----------------------------------|--------------------------|------------------|----------------|---------------|-------|
| Text ser<br>To view<br>text, clic      | vices ar<br>or char<br>k Detai | id input lar<br>ige the lan<br>s. | nguages<br>iguages ar    | nd meth          | ods you ca     | n use to ente | er    |
|                                        |                                |                                   |                          |                  |                | Details       |       |
| Supplen                                | nental la                      | nguage su                         | pport                    |                  |                |               |       |
| Most lar<br>select th                  | iguages<br>ie appro            | are installe<br>priate che        | ed by defa<br>ck box bel | ult. To i<br>ow. | install additi | onal languag  | jes,  |
| Ins<br>■ Th                            | tall files<br>ai)              | for comple                        | x script an              | d right-I        | to-left langu  | ages (includ  | ing   |
| 🗖 Ins                                  | tall files                     | for East A:                       | sian langua              | ages             |                | (1)           |       |
|                                        |                                |                                   |                          |                  |                | $\smile$      |       |
|                                        |                                |                                   |                          |                  |                |               |       |
|                                        |                                |                                   |                          |                  |                |               |       |
|                                        |                                |                                   |                          |                  |                |               |       |
|                                        |                                |                                   |                          |                  |                |               |       |
|                                        |                                |                                   |                          |                  |                | (             | 2)    |
|                                        |                                |                                   | OK                       |                  | Cance          | a   🗘         | Apply |

مطابق شکل ، تیک گزینه ی Install files for complex script and right-to-left language .... را

بزنید تا پیغامی مانند شکل زیر ظاهر شود...

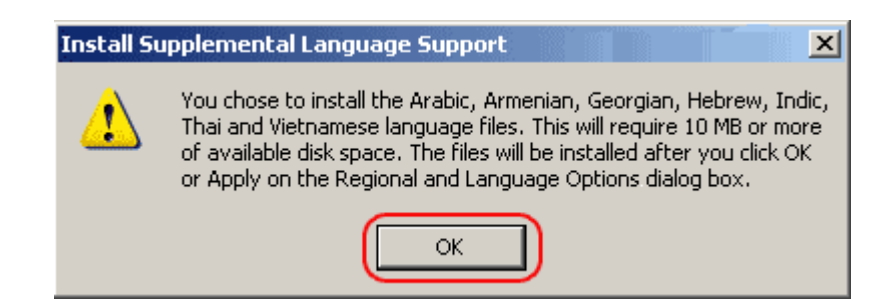

پیغام می گوید که شما می خواهید زبان عربی،ارمنی، گرجی،عبری،تایلندی و .. (زباهای که از راست به چپ نوشته می شوند)را نصب کنید.

فایل های مورد نیاز جهت نصب این زبان ها تقریبا ۱۰ مگابایت از هارد را اشغال می کنند.

برای ادامه دکمه OK را بزنید.

دكمه Apply را نيز بزنيد تا فايل ها از CD به مارد انتقال پيدا كند.

برای محکم کاری به زبانه ی Advanced بروید.

| Regional and Language Options                                                                                                    |  |  |  |  |  |  |
|----------------------------------------------------------------------------------------------------|--|--|--|--|--|--|
| Regional Options Languages Advanced                                                                                                    |  |  |  |  |  |  |
| 3 anguage for non-Unicode programs<br>This system setting enables non-Unicode programs to display menus<br>and dialogs in their native language. It does not affect Unicode<br>programs, but it does apply to all users of this computer. |  |  |  |  |  |  |
| Select a language to match the language version of the non-Unicode<br>programs you want to use:                                                                                                    |  |  |  |  |  |  |
| Farsi                                                                                                    |  |  |  |  |  |  |
| Code page conversion tables                                                                                                    |  |  |  |  |  |  |
| <ul> <li>✓ 10000 (MAC - Roman)</li> <li>☐ 10001 (MAC - Japanese)</li> <li>☐ 10002 (MAC - Traditional Chinese Bid5)</li> </ul>                                                                                                    |  |  |  |  |  |  |
| 10003 (MAC - Korean)                                                                                                    |  |  |  |  |  |  |
| ✓ 10004 (MAC - Arabic)     ✓ 10005 (MAC - Hebrew)     ✓                                                                                                    |  |  |  |  |  |  |
|                                                                                                    |  |  |  |  |  |  |
|                                                                                                    |  |  |  |  |  |  |
| 2                                                                                                    |  |  |  |  |  |  |
| OK Cancel Apply                                                                                                    |  |  |  |  |  |  |

مطابق شکل بالا زبان فارسی را انتخاب کنید و سپس دکمه Apply را بزنید.

به زبانه ی Regional Options برگردید.

| Standards and<br>This option al<br>dates, and tin<br>Select an iter<br>your own form | Formats<br>fects how some programs format numbers, currencies,<br>ne.<br>n to match its preferences, or click Customize to choose<br>nats: |
|--------------------------------------------------------------------------------------|----------------------------------------------------------------------------------------------------|
| Farsi                                                                                | Customize                                                                                                    |
| Samples                                                                              | (1)                                                                                                    |
| Number:                                                                              | 123,456,789.00                                                                                                    |
| Currency:                                                                            | ريال 123,456,789/00                                                                                                    |
| Time:                                                                                | ب.ظ(09:43:11 ب.                                                                                                    |
| Short date:                                                                          | 13/10/2006                                                                                                    |
| Long date:                                                                           | 13/10/2006                                                                                                    |
| Location<br>To help servi<br>weather, sele                                           | ces provide you with local information, such as news and<br>ct your present location:                                                      |

در اینجا هم زبان Farsi را انتخاب کنید و سپس دکمه ی OK را بزنید تا این کادر بست شود و مجددا همان کادر

اولی نمایش داده شود.

دکمه Next را بزنید تا کادری مانند شکل زیر ظاهر شود...

|                                                                                                    | Windows XP Profes                                                                                                    | isional Setup                           | and the second start and second                                                       |  |
|----------------------------------------------------------------------------------------------------|----------------------------------------------------------------------------------------------------|-----------------------------------------|---------------------------------------------------------------------------------------|--|
| Collecting<br>information     Dynamic<br>Update                                                                                                    | Personalize Your Software<br>Setup uses the information you provide about yourself to personalize your Windows<br>XP software. |                                         |                                                                                       |  |
| <ul> <li>Preparing<br/>Installation</li> <li>Installation</li> <li>Installation</li> <li>Finalizing<br/>installation</li> <li>Setup will complete<br/>approximately:<br/>33 minutes</li> </ul> | Na<br>Di                                                                                                    | pe your full name<br>me:<br>ganization: | e and the name of your company or organization.<br> Khosravi<br> Khosraviha@yahoo.com |  |
|                                                                                                    |                                                                                                    |                                         | < <u>B</u> ack <u>N</u> ext>                                                          |  |

در فیلد Name نامی را به دلخواه تایپ کنید . ( پر کردن این قسمت اجباریست (

در فیلد Organization هم نام سازمانی که از این ویندوز استفاده می کند را تایپ کندد . ( پر کردن این قسمت اختیاریست(

برای ادامه بر روی Next کلیک کنید تا کادر دیگری مانند شکل زیر نمایان شود...

| a 200 X                                                                                                    | Windows XP Professional Setup                                                                                                    |
|----------------------------------------------------------------------------------------------------|----------------------------------------------------------------------------------------------------|
| <ul> <li>Collecting<br/>information</li> <li>Dynamic</li> </ul>                                                                                                    | Your Product Key<br>Your Product Key uniquely identifies your copy of Windows XP.                                                                                        |
| Update                                                                                                    |                                                                                                    |
| Preparing<br>installation                                                                                                    | Please see your License Agreement Administrator or System Administrator to obtain your<br>25-character Volume License product key. For more information see your product |
| United with the second second | packaging                                                                                                    |
| Finalizing<br>Installation                                                                                                    | Type the Volume License Product Key below:                                                                                                    |
| etup will complet:<br>pproximately:<br>33 minutes                                                                                                    | Product Key:<br>H6TXY · [638M6 · [8PF4K · [32P94 · [CJX73                                                                                                    |
|                                                                                                    | < Book                                                                                                    |

در اینجا از شما خواسته می شود که شماره سریال (همون سریال ۲۵ رقمی) ویندوزتان را تایپ کنید(حروف کوچیک و بزرگش فرقی نمیکنه. (

شما به چند طریق می توانید شماره سریال ویندوزتان را پیدا کنید:

. 1روى CD نوشته شده.

. 2داخل CD یک فایل TXT با نام SN یا Serial یا Serial یا Serial یا CD Key یا ... وجود داره که اگر اون رو باNotepad باز کنید شماره سریال ویندوزتان در آن تایپ شده.

. 3ممكنه روى يه برگ كاغذ اونو نوشته باشيد!

این شماره سریال ۲۵ کاراکتر باید داشته باشه ( نه بیشتر و نه کمتر (

اون شماره سریالی رو که در تصویر بالا مشاهده می کنید ، یکی از شماره سریال های SP2 می باشد.

پس از اینکه شماره سریال ویندوز را به درستی تایپ کردید ، دکمه Next را بزنید تا کادری مانند شکل زیر ظاهرشود...

| Collection .                                                                                                    | Windows XP Professional Setup                                                                                                    |  |  |  |  |
|----------------------------------------------------------------------------------------------------|----------------------------------------------------------------------------------------------------|--|--|--|--|
| Collecting<br>information<br>Dynamic<br>Update                                                                                    | Computer Name and Administrator Password<br>You must provide a name and an Administrator password for your computer.                                                                                                    |  |  |  |  |
| Preparing<br>Installation<br>The Units<br>Windows<br>Finalizing<br>instalation<br>wup will complete<br>proximately:<br>33 minutes | Setup has suggested a name for your computer. If your computer is on a network, your network administrator can tell you what name to use.         Computer name:       INNERSERVANCE         Setup creates a user account called Administrator. You use this account you need full access to your computer.         Type an Administrator password.         Administrator password.         Confirm password. |  |  |  |  |
|                                                                                                    | < Back Next >                                                                                                    |  |  |  |  |

در اینجا شما می توانید برای کاربر Administrator رمز عبوری قرار دهید.

به این صورت که رمز عبور مورد نظرتان را در قسمت Administrator password و تکرار آن را در قسمت Confirm passwordتکرار می کنید.

کاربر Administrator ه مان مدیر سیستم می باشد که می تواند کلیه کارهای سخت افزاری , نرم افزاری و امنیتی ویندوز را در دست بگیرد,

پس اگر رمز عبوری (Password)وارد کردید هرگز فراموش نکنید!!!!!!

|                                                                                                    | Windows XP Professional Setup                                                                                                    |  |  |
|----------------------------------------------------------------------------------------------------|----------------------------------------------------------------------------------------------------|--|--|
| Collecting<br>information<br>Dynamic<br>Update                                                                                                    | Date and Time Settings<br>Set the correct date and time for your Windows computer.                                                                 |  |  |
| <ul> <li>Preparing<br/>Installation</li> <li>Installation</li> <li>Finsking<br/>Installation</li> <li>Finsking<br/>Installation</li> <li>etup will complete<br/>pproximately:<br/>33 minutes</li> </ul> | Date & Time<br>Sunday , October 15, 2006<br>Time Zone<br>Time Zone<br>CEMT+03380) Terran<br>Automatically adjust clock for daylight saving changes |  |  |
|                                                                                                    | < Back (Next>)                                                                                                    |  |  |

در قسمت Date & Time هم Date شما باید تاریخ و ساعت کامپیوتر خود را تنظیم کنید و در قسمت Time Zone هم منطقه ی جغرافیایی که ساعت کشورتان بر اساس آن تنظیم می شود را مشخص کنید.

همانطور که در تصویر بالا مشاهده می کنید ، من Tehran را انتخاب کرده ام . که ۳:۳۰ دقیقه از GMT که همان گرینویچ میباشد جلوتر است.

......گزینه Automatically adjust clock for Daylight که در پایین تیک خورده همان ساعت تابستانی است.

بر روى Next كليك كنيد تا نصب ويندوز XP ادامه پيدا كند...

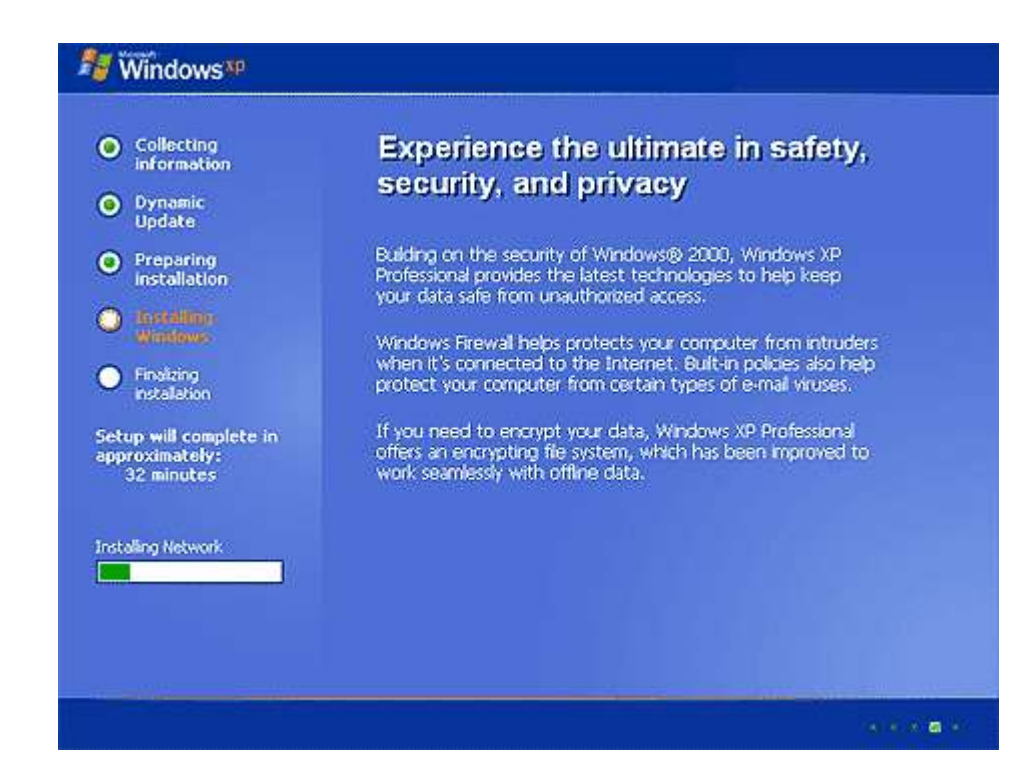

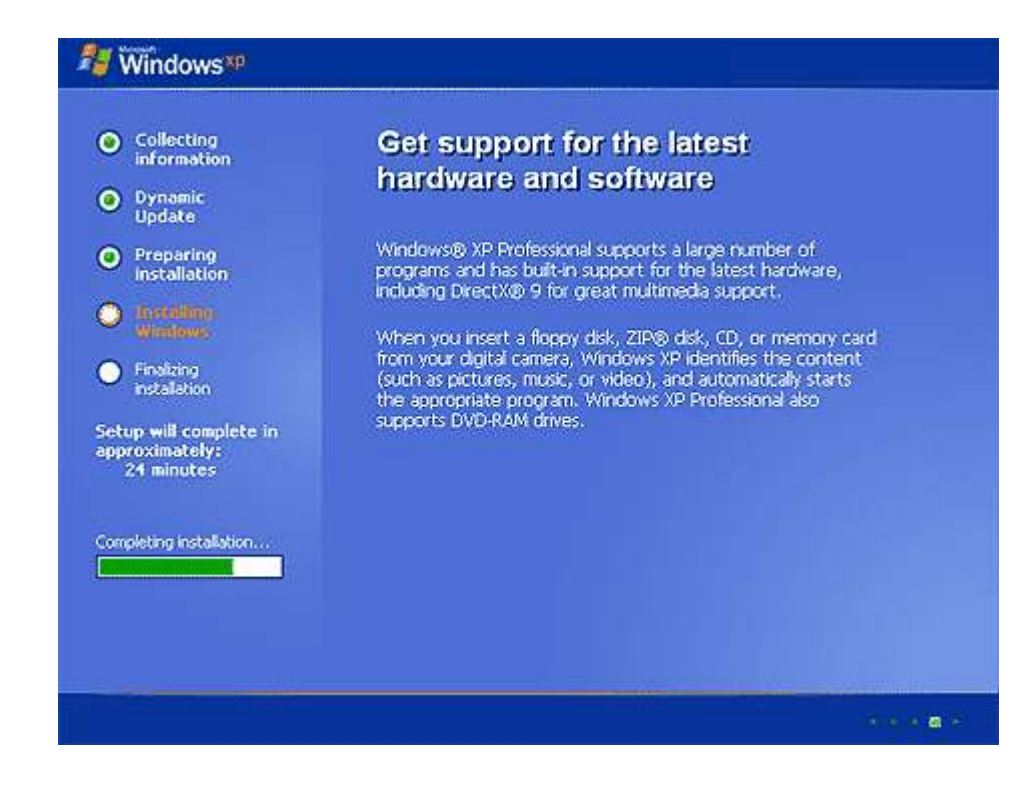

اگه سیستم شما کارت ) LAN شبکه ) داشته باشه و در حین نصب شناخته شود، پنجره زیر ظاهر می شود:

گزینه Typical settings راانتخاب کرده و دکمه Next را ۲ بار بزنید تا کارت LAN با تنظیمات پیش فرض نصب شود.

همچنین اگه سیستم شما ) Modem Card کارت مودم ) داشته باشه و در حین نصب شناخته شود، پنجره زیر ظاهر می شود:

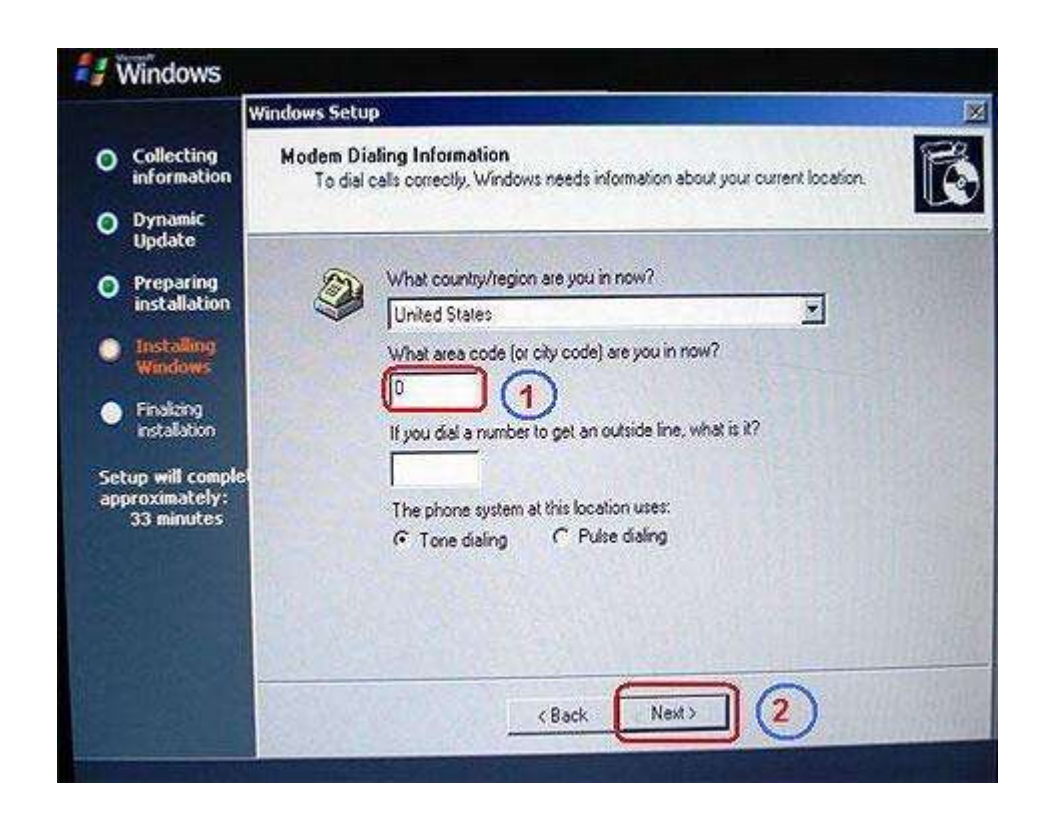

همانند شکل فوق در کادر دوم عدد ۰ را وارد کرده دکسه Next را ۲ بار بزنید تا مودم با تنظیمات پیش فرض نصب

شود.

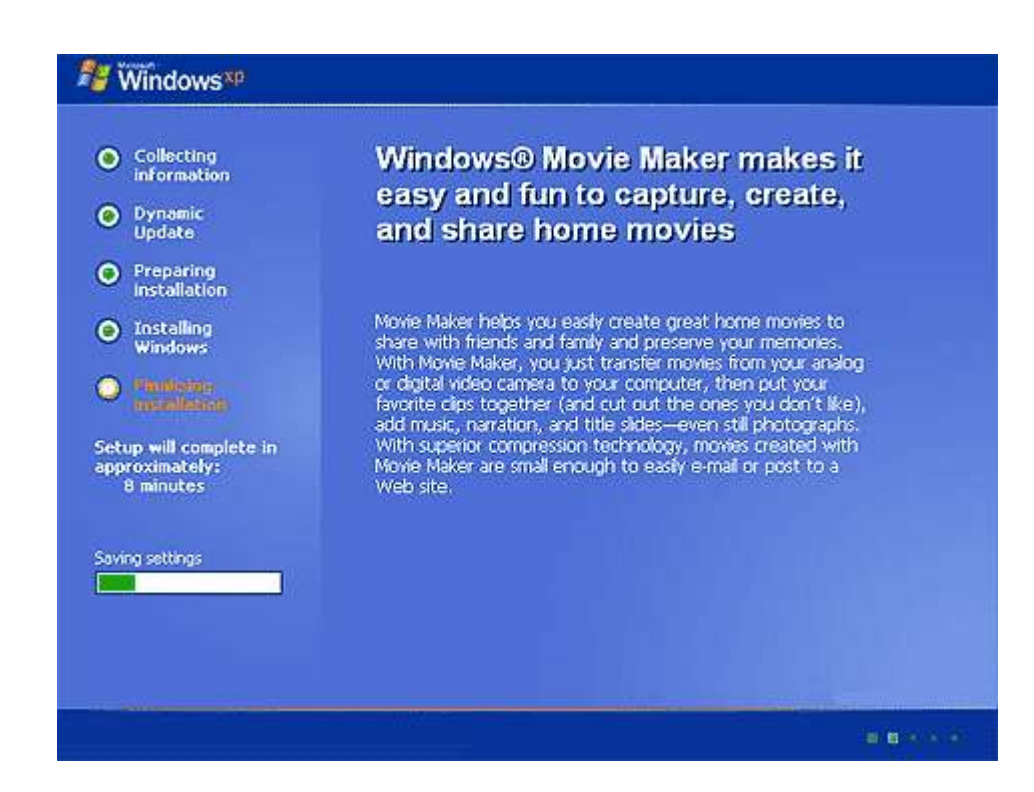

آنقدر صبر کنید تا سیستم ) Restart راه اندازی ) شود.

پس از اینکه ویندوز بارگیری ( Load ) شد ، ممکن است با پیغامی شبیه تصویر زیر مواجه شوید.

| Display Settings                                                                                           |
|----------------------------------------------------------------------------------------------------|
| To improve the appearance of visual elements, Windows will automatically<br>adjust your screen resolution. |
| ОК                                                                                                    |

این پیغام می گوید:

برای بهبودی نمایش تصویر ، ویندوز به صورت اتوماتیک دقت مانیتور را تنظیم می کند.

دکمه OK را بزنید تا پیغام دیگری مانند شکل زیر ظاهر شود:

| Monito | r Settings                                          | ×                                            |
|--------|-----------------------------------------------------|----------------------------------------------|
| ٢      | Windows adjusted your<br>this text, click OK to con | screen resolution. If you can read<br>tinue. |
| Rever  | ting in 25 seconds                                  | OK Cancel                                    |

این پیغام می گوید:

ویندوز دقت مانیتور شما را تنظیم کرد .اگر شما می توانید این متن را مطالعه کنید برای ادامه دکمهOK را بزنید.

قبل از اینکه با پیغام فوق مواجه شوم ، دقت نمایش تصاویر ۶۴۰ در ۴۸۰ بود ، اما پس از اینکه دکمه OK را فشار

دادم ویندوز به صورت اتوماتیک دقت نمایش تصاویر را بر روی ۸۰۰ در ۶۰۰ تنظیم کرد.

اگر دکمه Cancel را فشار می دادم ، ویندوز با همان دقت ۶۴۰ در ۴۸۰ بار ( Load ) میشد.

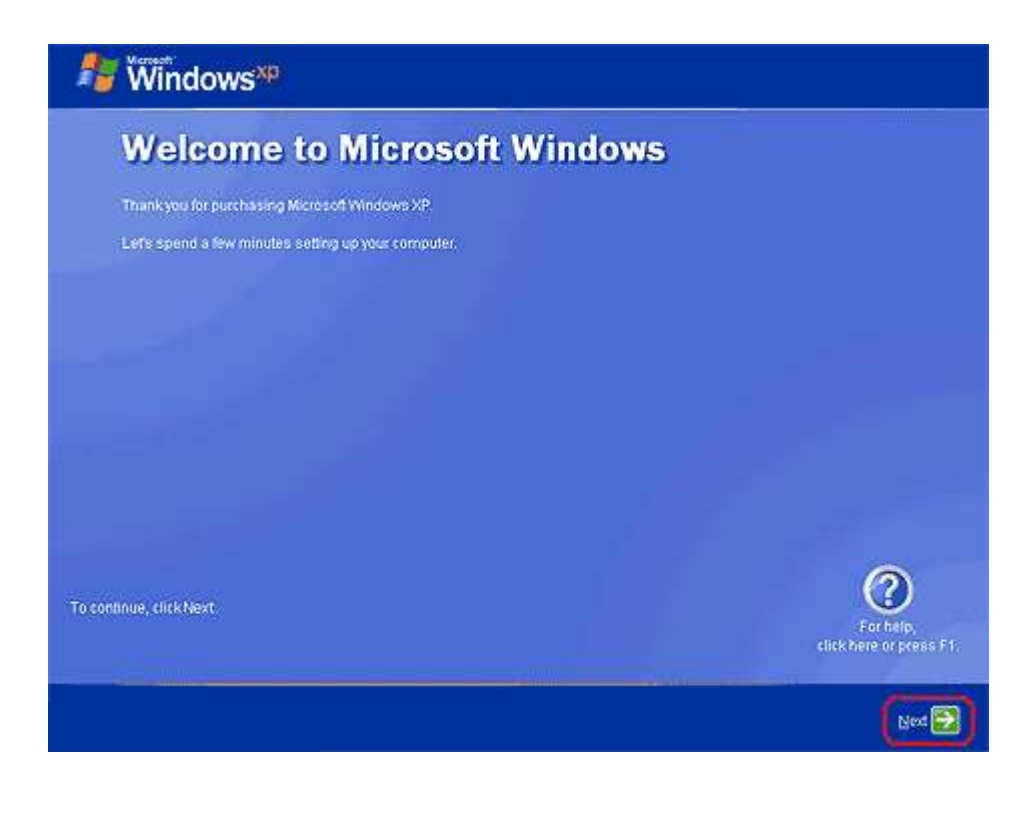

مراحل نصب را با زدن Next دنبال مي كنيم.

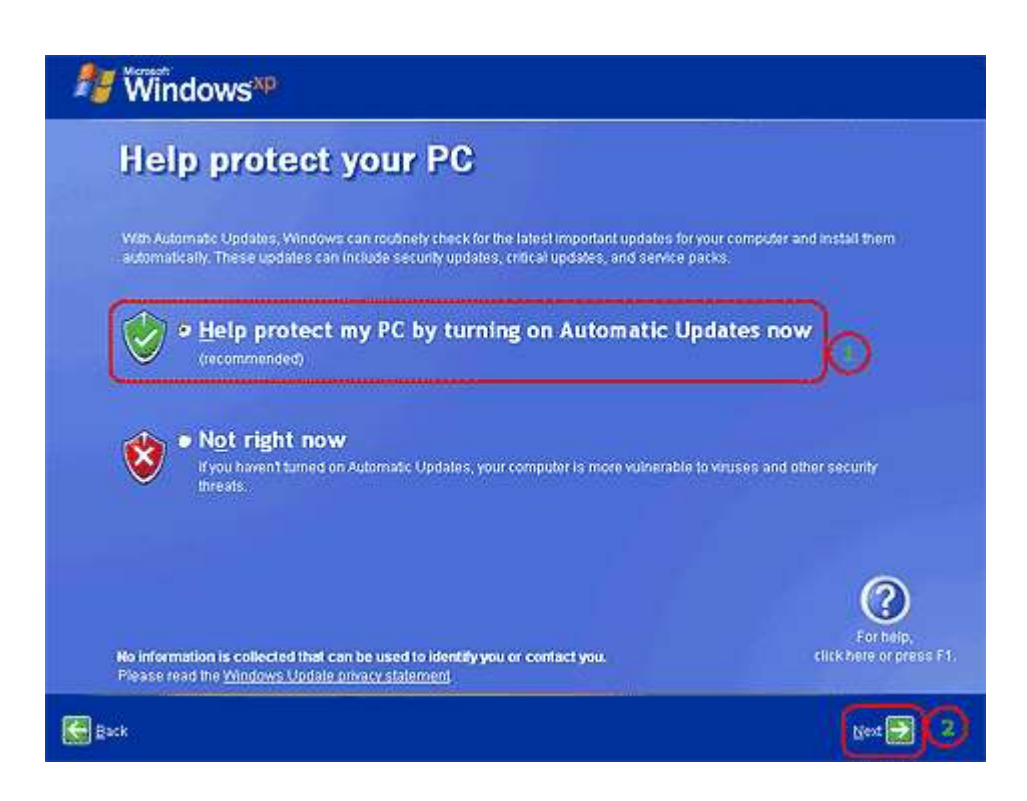

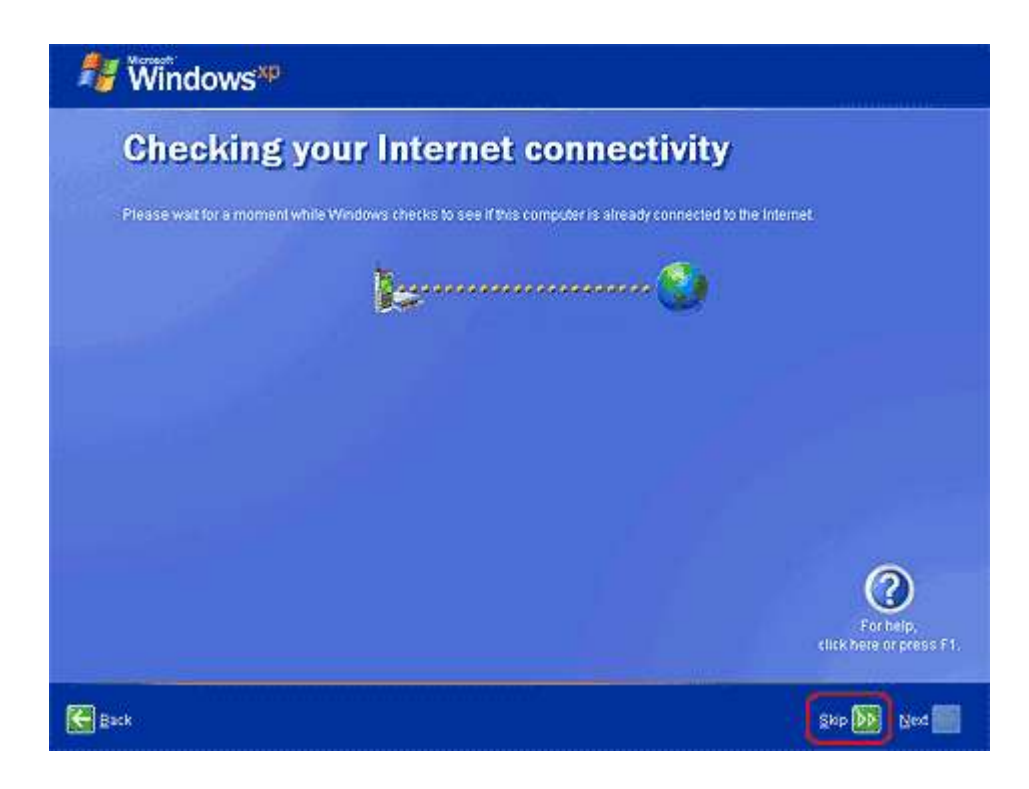

در این قسمت با زدن Skip فعلا از وصل شدن به اینترنت منصرف می شویم.

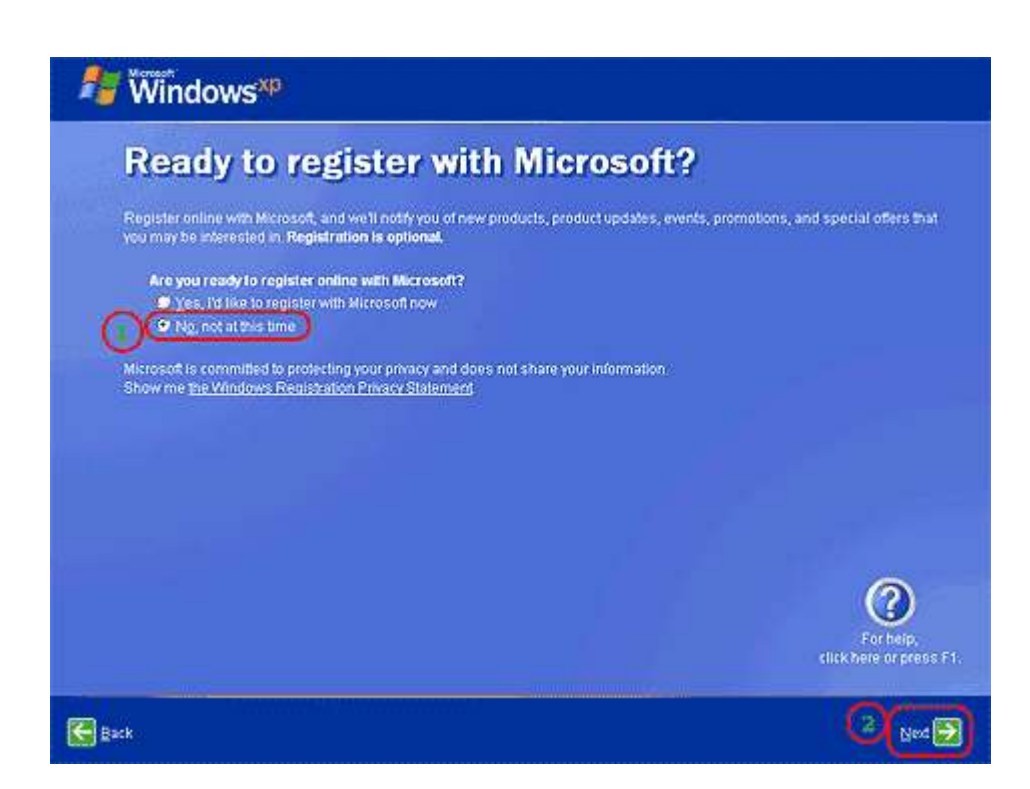

در این قسمت شرکت Microsoft از ما میخواد که ویندوز رو ثبت قانونی (REGISTER)کنیم که از آن هم

صرف نظر میکنیم , چون اکثر ویندوزهای بازار ثبت نشده و کرک شده(همون قفل شکسته) هستند.

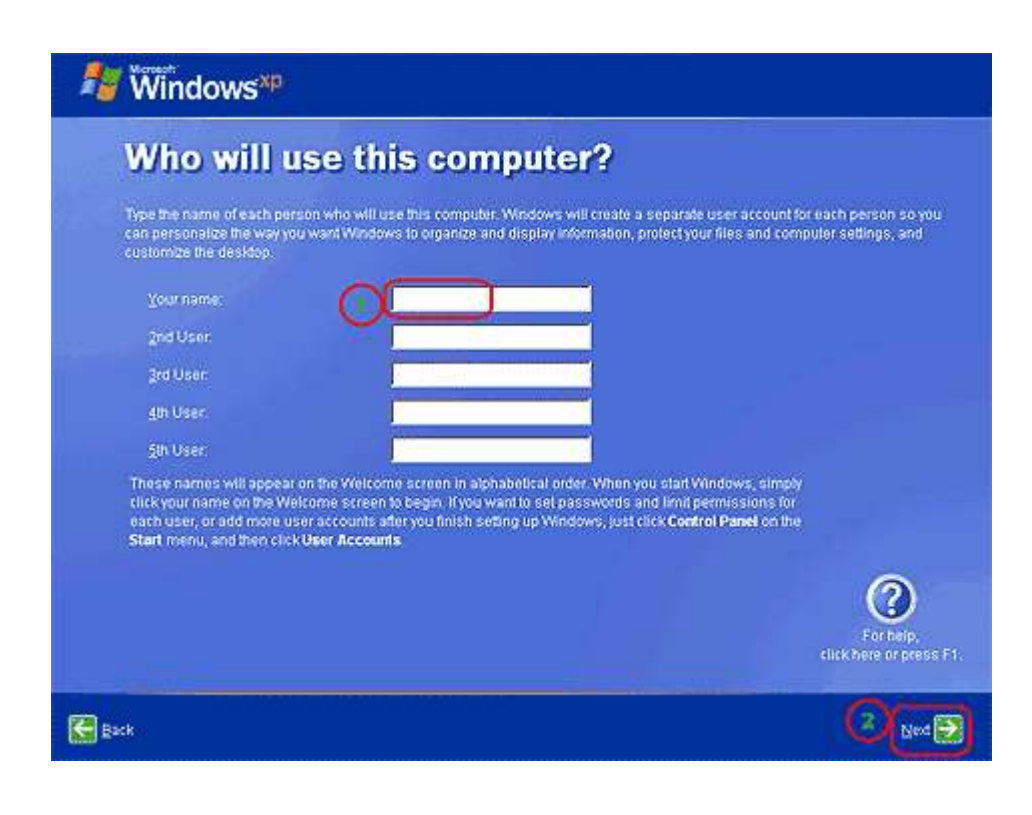

در اینجا شما می توانید ، علاوه بر کاربر Administrator که به صورت اتوماتیک ثبت می شه , پنج کاربر دیگر با

نام های دلخواه بسازید.

مثلا اگر شما در اینجا یک کاربر با نام Khosravi درست کردید ، کاربر Administrator مخفی می شود و ویندوز مستقیم وارد کاربر Khosravi می شه.

ترفند:

اگر می خواهید از همان کاربر Administrator استفاده کنید ، باید قبل از کلیک بر روی Next دکمه ی Reset را از روی کیس بزنید!

پس از اینکه نام کاربر (های) مورد نظرتان را تایپ کردید ، بر روی گزینه ی Next کلیک کنید تا کادری مانند تصویر زیر نمایش داده شود:

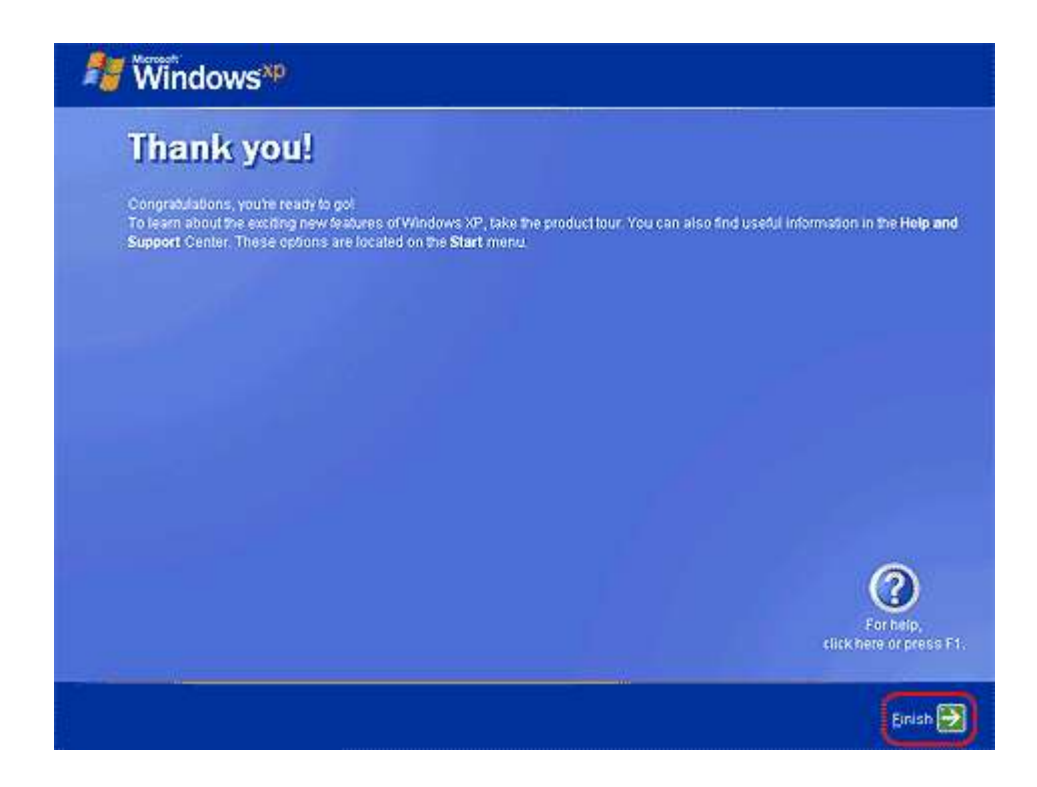

بر روی Finish کلیک کنید تا صفحه ی Welcome ویندوز XP نمایش داده شود...

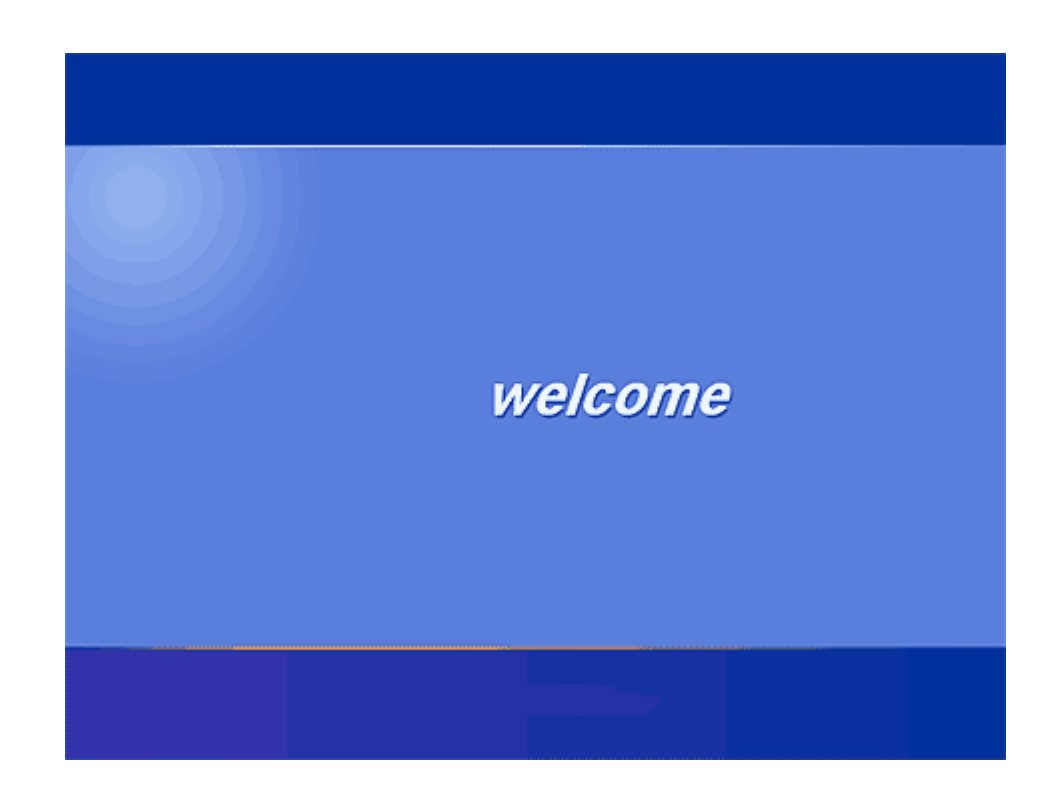

به ویندوز خوش امدید